## **『いートを確認する**(全ルート図)

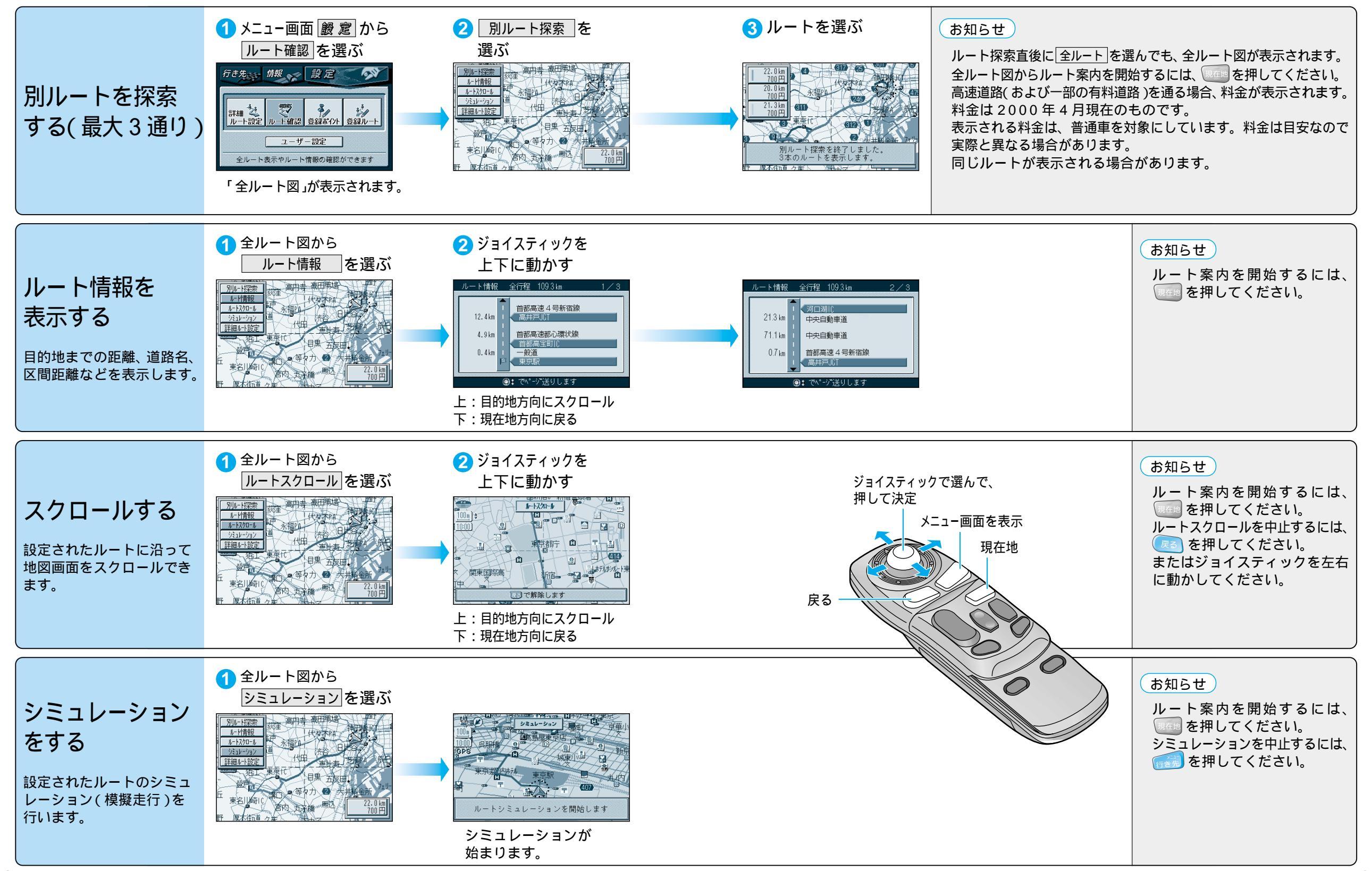